## 2021 年度 JIL 総会・オンラインセミナーログインテスト案内

この度は JIL 総会・セミナーへのご参加申し込みを下さいましてありがとうございます。本年度の総会も、昨今の情勢を鑑みてオンラインミーティングサービスである ZOOM を利用した開催としました。

本案内では、ZOOM の接続を事前にテストされたい方を対象に、事前テストの 案内をお送りしております。ご希望の方は、以下の次ページ以降に記載の要領で接 続のテストを実施してください。

## JIL オンライン総会ログインテスト手順

- 1. 期間
  - イ) 6月14日(月)10:00~15:00と6月15日(火)10:00~14:00
  - ロ)上記期間の好きな時にお試し下さい。ログインの不調など何か不具合が おこったら、JIL事務局へご連絡ください。
  - ハ) (連絡先)電話:042-660-7747 メール:<u>office@j-il.jp</u>
- 2. ZOOM のダウンロード(ZOOM を初めて利用する方)
  - イ) ZOOM をダウンロード/インストールする。
    PC/Mac:<u>https://zoom.us/download#client\_4meeting</u>
    (「ミーティング用 ZOOM クライアント」のダウンロードをクリック。画面指示の通りに)

Android: <u>https://play.google.com/store/apps/details?id=us.zoom.videomeetings&hl=ja</u> iOS: <u>https://apps.apple.com/jp/app/zoom-cloud-meetings/id546505307</u>

- 3. ZOOM のダウンロードができたらログインテスト
  - イ)以下のリンクをクリック
    - 6月14日(月)の接続テストの場合 <u>https://us02web.zoom.us/j/86494571047?pwd=YT</u> <u>h3TG5pZWxxQTZzY0xnNGRmYUQrQT09</u>
    - ② 6月15日(火)の接続テストの場合 <u>https://us02web.zoom.us/j/83252039529?pwd=Vz</u> <u>YyYkhNUk1oRmVaU0V0TmxxSThaUT09</u>

ロ)「ZOOM Launcher を開きますか?」と表示が出るので、「URL:
 ZOOM Launcher を開く」をクリック。

|                                                  | ミーティングを立ち上げる -           | 20 × 0 ミーディングを立ち上げる - 20 × +                                                        |     |      |        |
|--------------------------------------------------|--------------------------|-------------------------------------------------------------------------------------|-----|------|--------|
|                                                  | ← → C' △ ● us0:          | web.zoom.us/j/82954267258?status=success                                            | ☆   | 🕶 🧟  | ٤ :    |
|                                                  | zoom                     | URL:Zoom Launcher を開きますか? サ<br>https://us02web.zoom.us がこのアプリケーションを聞く許可<br>を求めています。 | ポート | 日本語・ |        |
| × •                                              |                          | URL-Zoom Launcher を聞く トヤンゼル                                                         |     |      |        |
| 2<br>4<br>1                                      |                          | 起動中                                                                                 |     |      |        |
| <b>بە</b> 1                                      |                          | システムダイアログが表示されたら [Zoomミーティングを開く] をクリックしてくだ<br>さい。                                   |     |      |        |
| A艘警<br>② ②<br>·································· |                          | ブラウザが何も表示しない場合、ここをクリックし、ミーティングを起動するかZoomをダウンロードし<br>て実行します。                         |     | C    |        |
|                                                  | zoom.ada.support を待機していま | Ter.                                                                                |     |      | -<br>- |
|                                                  |                          |                                                                                     |     |      |        |

## ハ)名前とパスワードの入力を求められるので以下の要領で入力。 名前:団体名—苗字 パスワード(ローマ字は全て大文字):JIL2021

| <b>@</b>                                                                                                    | ○ ミーティングを立ち上げる - Zo × ○ ミーティングを立ち上げる - Zo × +               | - 0 ×     |
|----------------------------------------------------------------------------------------------------|-------------------------------------------------------------|-----------|
|                                                                                                    | ← → C △ ● us02web.zoom.us/j/82954267258?status=success      | · 😃 🔝 🙂 🗄 |
|                                                                                                    | <b>200M</b> 974-7                                           | 日本語 🗸     |
| N<br>N<br>X                                                                                                    |                                                             |           |
| <b>2</b>                                                                                                    | O Zoom                                                      |           |
| •                                                                                                    | 名前とミーティングパスワー<br>ドを入力してください                                 |           |
|                                                                                                    | 団体名-苗字<br>(ミーラィング/Xワード                                      |           |
|                                                                                                    | ○ 将来のミーティングのためにこの名前を記憶する<br>ミーティングに移加<br>キャンセルレ             |           |
| 』• <b>●</b><br>あ般輩<br>Ø Ø                                                                                                    | システムダイアログが表示 <u>さい。</u><br>さい。                              |           |
| 100 1 10<br>100 1 1<br>100 1 10<br>100 10<br>100 10<br>10<br>100 10<br>10<br>10<br>10<br>10<br>10<br>10<br>10<br>10<br>10<br>10<br>10<br>10<br>1 | ブラウザが何も表示しない場合、ここをクリックし、ミーティングを起動するかZoomをダウンロードし<br>て実行します。 | 0         |
| 17:50                                                                                                    |                                                             |           |

※メールアドレスの入力を求められる場合があります。その際はご自身のメールアドレスをご入力ください。

|                               | □ ミーディングを立ち上げる・2○ × □ ミーディングを立ち上げる・2○ × +                   |      | _ 0 X   |
|-------------------------------|-------------------------------------------------------------|------|---------|
|                               | ← → C △ ▲ us02web.zoom.us/j/82954267258?status=success      | ☆    | 🗢 🔝 👔 : |
| 0<br>0<br>0                   | zoom                                                        | サポート | 日本語 🗸   |
| ~                             |                                                             |      |         |
| 01                            | Zoom X                                                      |      |         |
| <b>1</b>                      | 電子メールアドレスと名前を<br>入力してください                                   |      |         |
| 4                             |                                                             |      |         |
| E                             | 団体名一笛字                                                      |      |         |
|                               | Web ゼミナーに参加 キャンセル<br>システムダイアログが表示月く]をクリックしてくだ               | 5    |         |
| 」□ ●<br>▲般輩<br>愛 ②            | さい。                                                         |      |         |
| ana :<br>47 →<br>18 at<br>1 € | ブラウザが何も表示しない場合、ここをクリックし、ミーティングを起動するかZoomをダウンロードし<br>て実行します。 | ,    | 0       |
| 17:51                         |                                                             |      |         |

ニ) JIL のロゴの下に「2021 年度第 30 回 JIL 総会・セミナー接続テスト」 と書かれた画面が出てきたら入室成功。(画像 4)

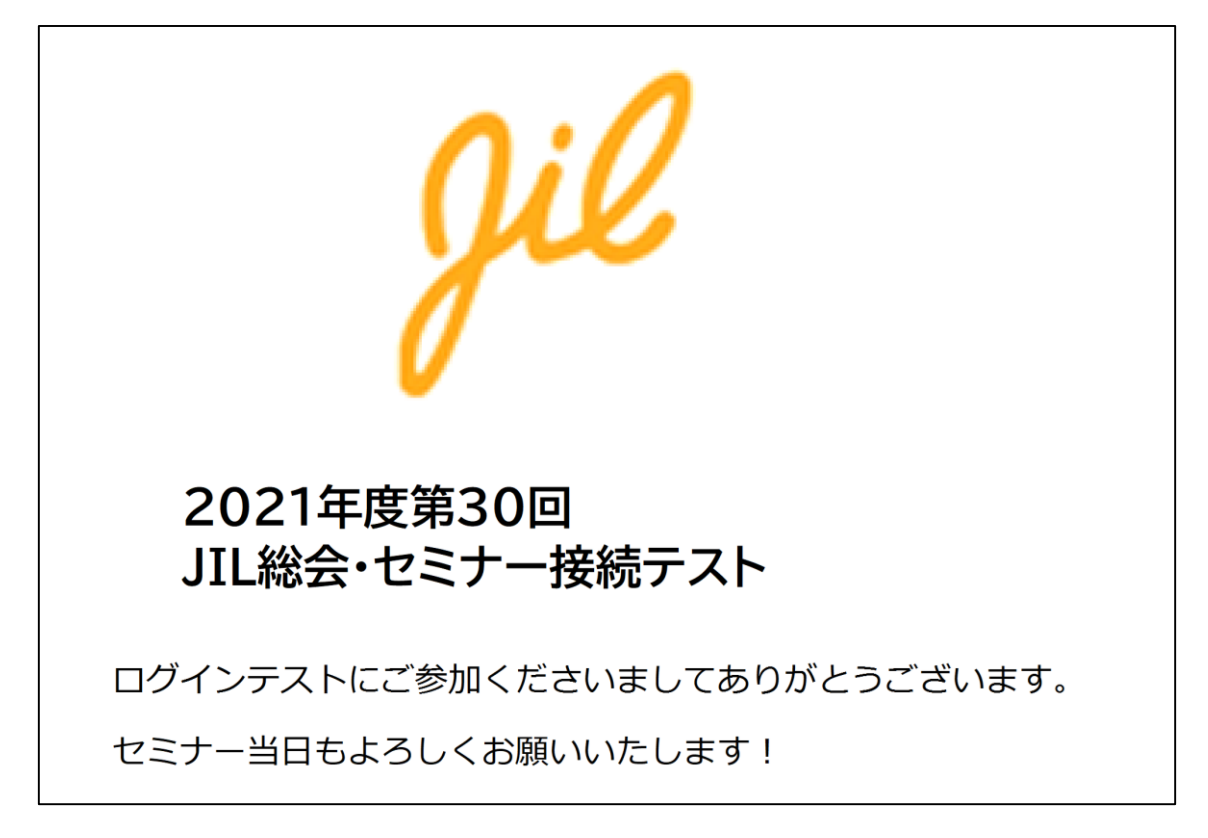

- 4. 投票機能のテスト
  - イ)「投票テスト」という画面の下に、「1.入室テストは簡単でしたか?(これ は投票機能のテストです。以下の選択肢から一つお選びください)とい う画面が出てきます。三つの選択肢「はい・いいえ・どちらでもない」から 一つ選んでください。

- a x

|                                       |                                                       | []全面图表示08 | eleis |
|---------------------------------------|-------------------------------------------------------|-----------|-------|
|                                       |                                                       |           |       |
|                                       |                                                       |           |       |
|                                       |                                                       |           |       |
|                                       |                                                       |           |       |
|                                       | ◎ 投票 - □ ×                                            |           |       |
|                                       | 投票テスト                                                 |           |       |
|                                       | 1. 入室テストは簡単でしたか?(これは投票機能のテスト<br>です。以下の選択肢から一つお選びください) |           |       |
|                                       | (itt)                                                 |           |       |
|                                       | O WAR                                                 |           |       |
|                                       | ○ どちらでもない                                             |           |       |
|                                       |                                                       | -2        |       |
|                                       |                                                       |           |       |
|                                       |                                                       |           |       |
|                                       |                                                       |           |       |
|                                       |                                                       |           |       |
|                                       | 14 m                                                  |           |       |
|                                       | <u>تا</u> غ                                           |           |       |
|                                       |                                                       |           |       |
|                                       |                                                       |           |       |
|                                       |                                                       |           |       |
|                                       |                                                       |           |       |
|                                       |                                                       |           |       |
| · · · · · · · · · · · · · · · · · · · |                                                       |           |       |

ロ) 一つ選択すると、画面下の「送信」が青くなりますので、送信ボタンを押してください。

|    |                                                        |    | - D X      |
|----|--------------------------------------------------------|----|------------|
|    | © ## - □ X                                             |    | 2 全面固表示の開始 |
|    |                                                        |    |            |
|    |                                                        |    |            |
|    | 1. 入室テストは簡単でしたか? (これは投票機能のテスト<br>です。以下の遊択肢から一つお遊び(ださい) |    |            |
|    | O (40)                                                 |    |            |
|    | 0 0003                                                 |    |            |
|    | C 2557520                                              |    |            |
| JI |                                                        | -2 |            |
|    | 送信                                                     |    |            |
|    |                                                        |    |            |
|    |                                                        |    |            |

5. 入室テストは以上です。ありがとうございます。当日もよろしくお願いします。